# 

# 無線投影模組軟體

# 鏡像功能使用與介紹

http://www.airserver.com.tw/

中文化程式授權代理商-優思睿智

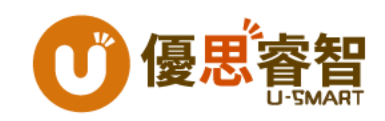

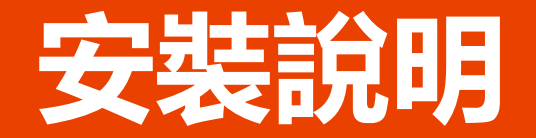

- •請依您的電腦系統版本
  - 32位元請安裝x86版
  - 64位元請安裝x64版
- 先安裝Airserver主程式 (輸入授權序號)
- 再執行AirServer中文化程式 (輸入Email & 授權序號-同主程式序號)

注意:

若您的作業系統為Windows 7 旗艦版或企業版,請先安裝微軟套件.Net Framework 4.7以上版本再安裝Airserver (請在安裝程式包執行 NDP472-KB4054531-Web.exe 安裝套件)

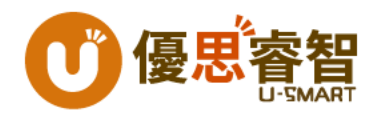

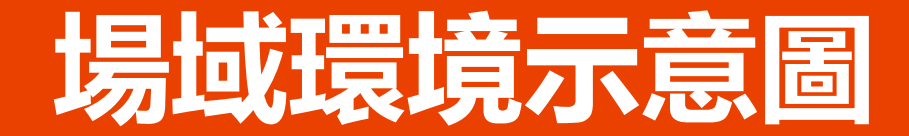

AirServer<sup>®</sup>

透過AirServer將老師、學生 平板裝置內容直接投屏到螢幕

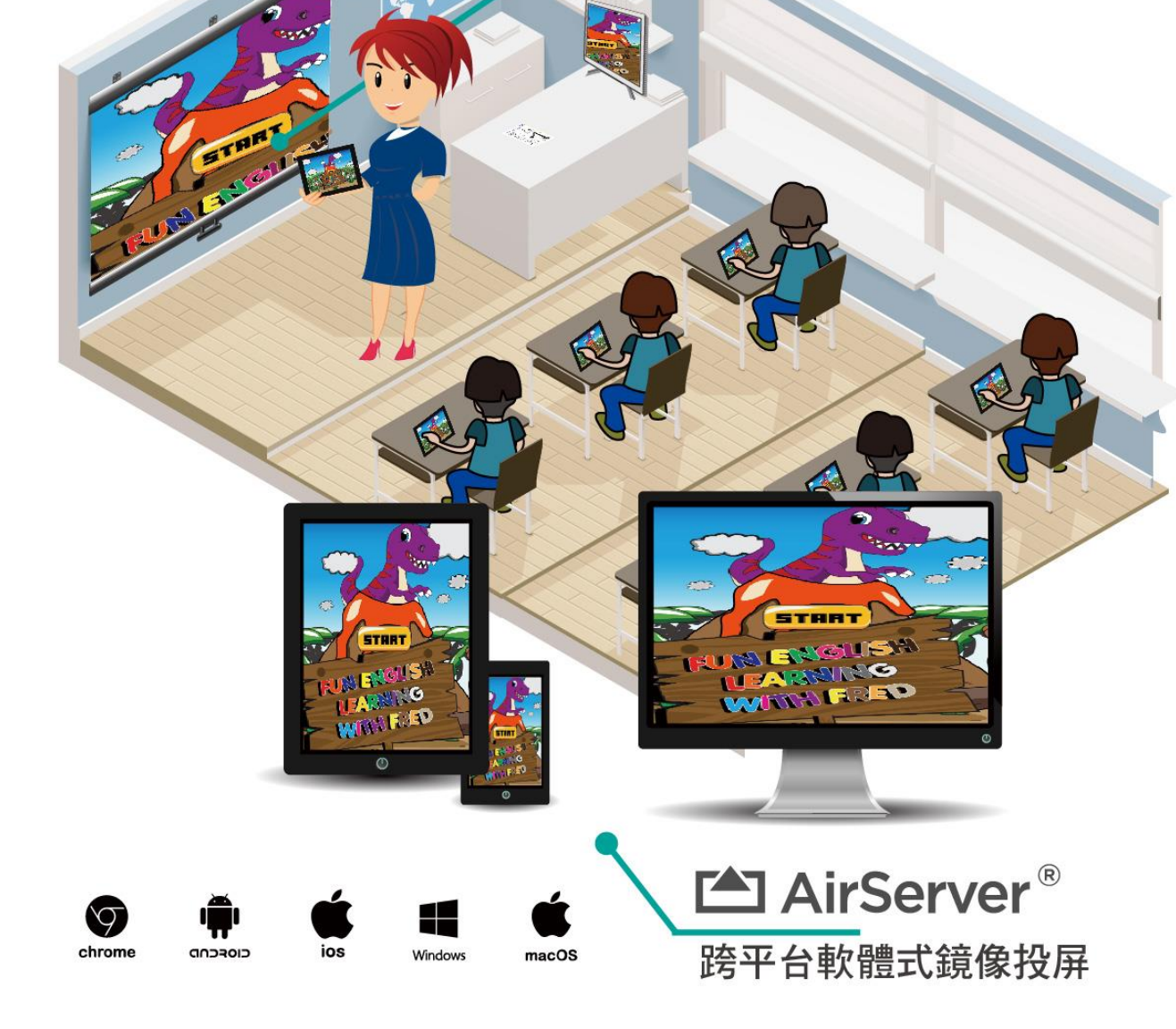

## 網路環境設定與如何使用

- 行動裝置需採WiFi連線且連線之AP或熱點需與安裝Airserver程式之電腦同 網路環境
- 執行已安裝完成電腦端的Airserver程式
- 若是同網段可直接開啟行動裝置鏡像功能(如Airplay)搜尋到欲投影之電腦名 稱即可
- 若不同網段或是Android系統可到Apple Store/Google Play下載Airserver Connect App並開啟App內的掃描條碼的方式掃描欲投影之電腦上 Airserver程式QRCode
- 防火牆需開啟特定Port給Airserver使用,請參考Airserver Port設定說明

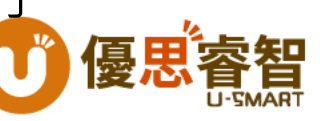

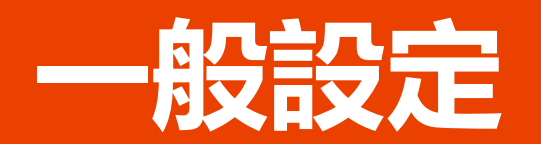

| 🖄 AirServer® Universal (x64) 5.5.4.0                      |                              | ×                                              |  |  |  |
|-----------------------------------------------------------|------------------------------|------------------------------------------------|--|--|--|
| □ 一般 🔹 音效設定 🖵 顯示 🖻                                        | 鏡像傳輸 🎦 後製影像處理 🗘 進降           | 諸設定 🤸 Diagnostics                              |  |  |  |
| 電腦名稱:                                                     |                              | 重啟傳輸                                           |  |  |  |
| No password is required to connect to this computer. 更改密碼 |                              |                                                |  |  |  |
| ☑鏡像傳輸失敗時自動重啟傳輸                                            | <u>本</u><br>則                | 回回<br>副認<br>副認<br>國<br>和<br>王<br>連結<br>QR code |  |  |  |
| AirPlay<br>AirPlay 已開啟並執行中                                | Miracast<br>Miracast 已開啟並執行中 | Google Cast<br>Google Cast 已開啟並執行<br>中         |  |  |  |
| ●關閉 AirPlay                                               | €關閉 Miracast                 | ●關閉 Google Cast                                |  |  |  |
|                                                           | 1117月                        | (A) <b>說明</b>                                  |  |  |  |

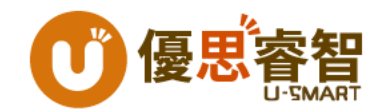

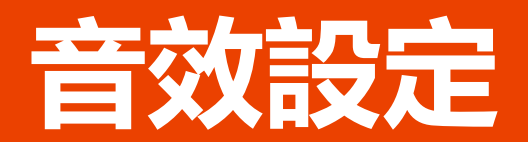

| 凹 AirServer® Universal (x64) 5.5.4.0                             | × |
|------------------------------------------------------------------|---|
| □ 一般 ● 音效設定 □ 顯示 □ 鏡像傳輸 □ 後製影像處理 ○ 進階設定 	 Diagnostics            |   |
| 選擇音效輸出裝置                                                         |   |
| 1 - BenQ PJ (AMD High Definition Audio Device)<br>System Default |   |
| w则y\( (Conexant SmartAudio HD)                                   |   |
|                                                                  |   |
| 口就碰住正生有控防器                                                       |   |
| ☑勍喧⋈⊥大真接收器<br>☑遠端音量控制輸出裝置                                        |   |
| 同步                                                               | ; |
|                                                                  |   |
|                                                                  |   |
| 確定 取消 套用(A) 說明                                                   |   |

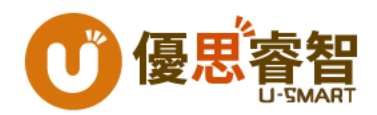

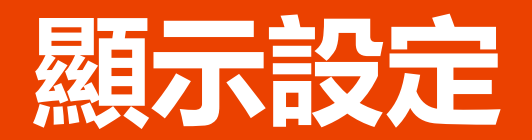

| 🖾 AirServer® Universal | (x64) 5.5.4.0 |           |                   |        |             | ×   |
|------------------------|---------------|-----------|-------------------|--------|-------------|-----|
| □ 一般 ● 音效設定            | 口顯示 🖪         | 鏡像傳輸 🖆 後期 | 製影像處理 ♀           | 進階設定 🤸 | Diagnostics |     |
| 選擇影像輸出裝置               |               |           |                   |        |             |     |
| 裝置名稱                   | 畫面更新率         | 主要顯示裝置    | 裝置解析度             | 色彩範圍   |             |     |
| Generic PnP Monitor    | 60 Hz         | Yes       | 1366 x 768        | 32     |             |     |
|                        |               |           |                   |        |             |     |
|                        |               |           |                   |        |             |     |
|                        |               |           |                   |        |             |     |
|                        |               |           |                   |        |             |     |
|                        |               |           | ™母杪更新伞-<br>▲妻孟寅蛇☆ |        |             |     |
|                        |               |           | 這山史新平<br>· ···    |        |             | 120 |
|                        |               | 〇調整為此數    | 四                 |        |             | 120 |
|                        |               | □顯示 FPS   |                   |        |             |     |
|                        |               | □開啟畫質強    | 化功能               |        |             |     |
|                        |               | □永久顯示於    | 螢幕上方              |        |             |     |
|                        |               |           |                   |        |             |     |
|                        |               | 確定        | 取                 | 消      | 套用(A)       | 說明  |

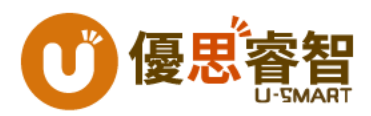

### 鏡像傳輸設定

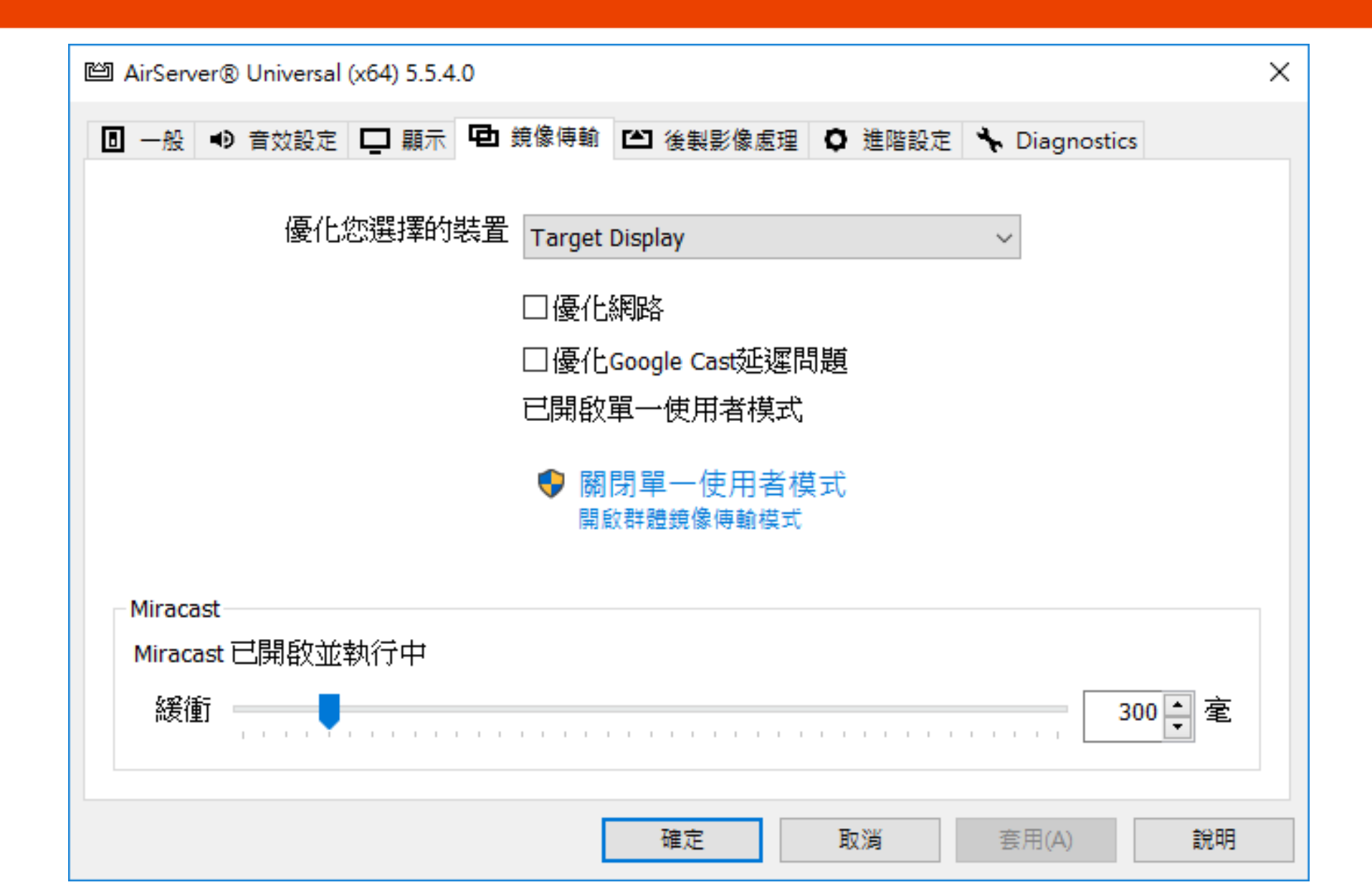

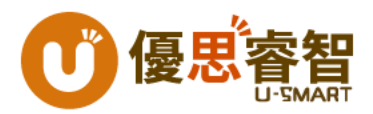

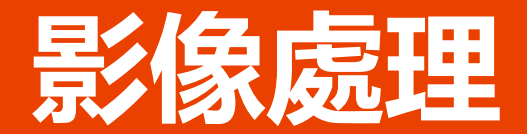

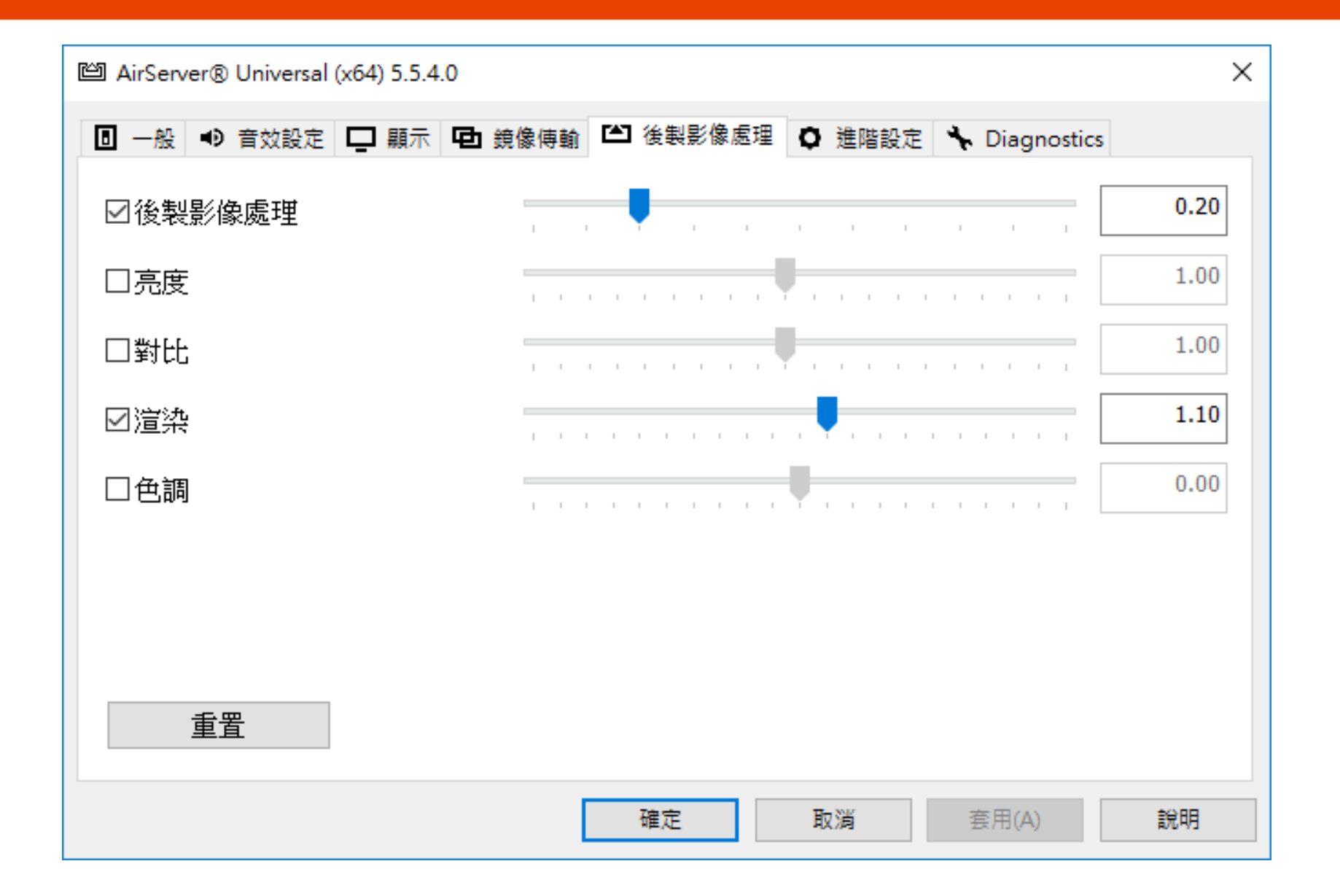

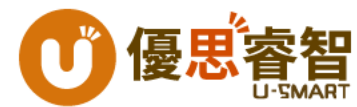

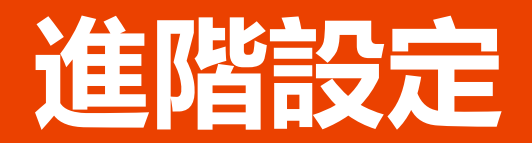

| ll AirServer® Universal (x64) 5.5.4.0                 | × |
|-------------------------------------------------------|---|
| □ 一般 ● 音效設定 □ 顯示 □ 鏡像傳輸 □ 後製影像處理 ○ 進階設定 ↓ Diagnostics |   |
| 檢查更新項目                                                |   |
| ☑自動檢查更新項目                                             |   |
| 自動啟動 AirServer                                        |   |
| Automatic startup is not configured.                  |   |
| □登入Windows後自動啟動 AirServer                             |   |
| ♥任何人登入 Windows 後自動啟動 AirServer                        |   |
| ●任何人登入 Windows 後不自動啟動 AirServer                       |   |
|                                                       |   |
|                                                       |   |
|                                                       |   |
|                                                       |   |
| 確定 取消 套用(A) 說明                                        |   |

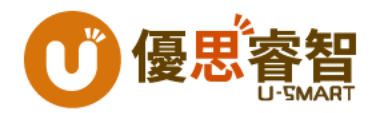

#### Airserver Port設定

| Default Port  | Description              | Behavior                                                                           | HKEY_LOCAL_MACHINE\Soft<br>ware\App Dynamic\AirServer |
|---------------|--------------------------|------------------------------------------------------------------------------------|-------------------------------------------------------|
| TCP 5000      | AirPlay RAOP events      | Will use a dynamic port if unavailable                                             | AirPlayAudioTCPPort                                   |
| TCP 5001      | Мое                      | Will use a dynamic port if unavailable                                             | AirPlayAudioEventTCPPort                              |
| TCP 7000      | AirPlay media            | Will use a dynamic port if unavailable                                             | AirPlayVideoTCPPort                                   |
| TCP 7100      | AirPlay legacy mirroring | Fixed port - cannot be changed Only needed to support iOS 6 and older devices      | N/A                                                   |
| TCP 49152     | AirPlay mirroring        | Will use a dynamic port if unavailable                                             | AirPlayDynamicMirroringTCPPor<br>t                    |
| UDP 6010-6012 | AirPlay audio            | Will use<br>AirPlayAudioUDPPort,AirPlayAudioUDPPort+1<br>and AirPlayAudioUDPPort+2 | AirPlayAudioUDPPort                                   |
| UDP 51563     | Miracast                 | Will use a dynamic port if unavailable (configured on local firewall only)         | N/A                                                   |

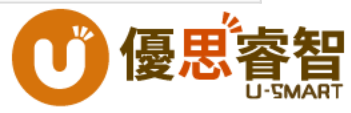

#### Q&A

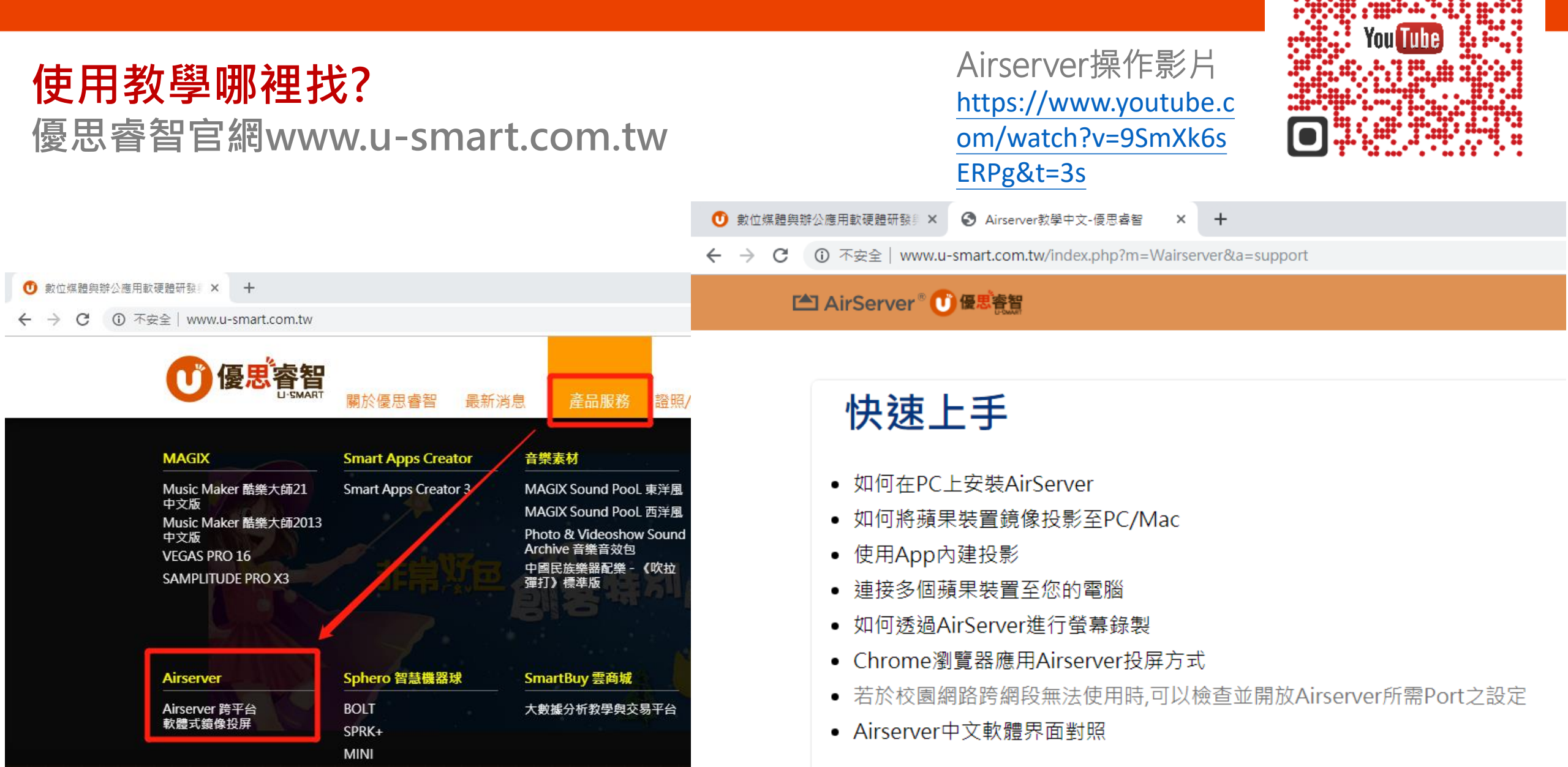